## **Adding Facilitators**

- Log into DACDB.com
- Click the District Tab
- Click the Calendar icon
- Make sure the RLI button is checked at the top
- Scroll to your event
- Click MANAGE EVENT

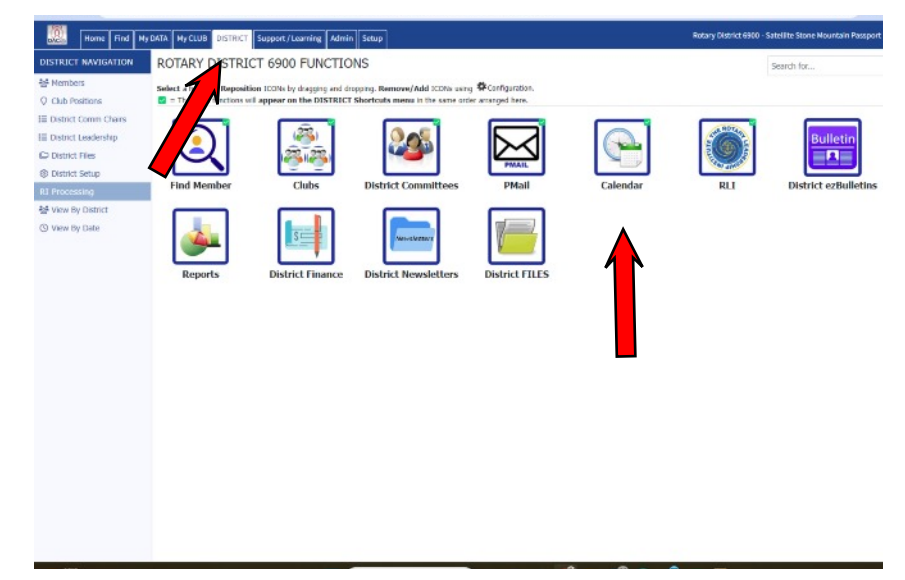

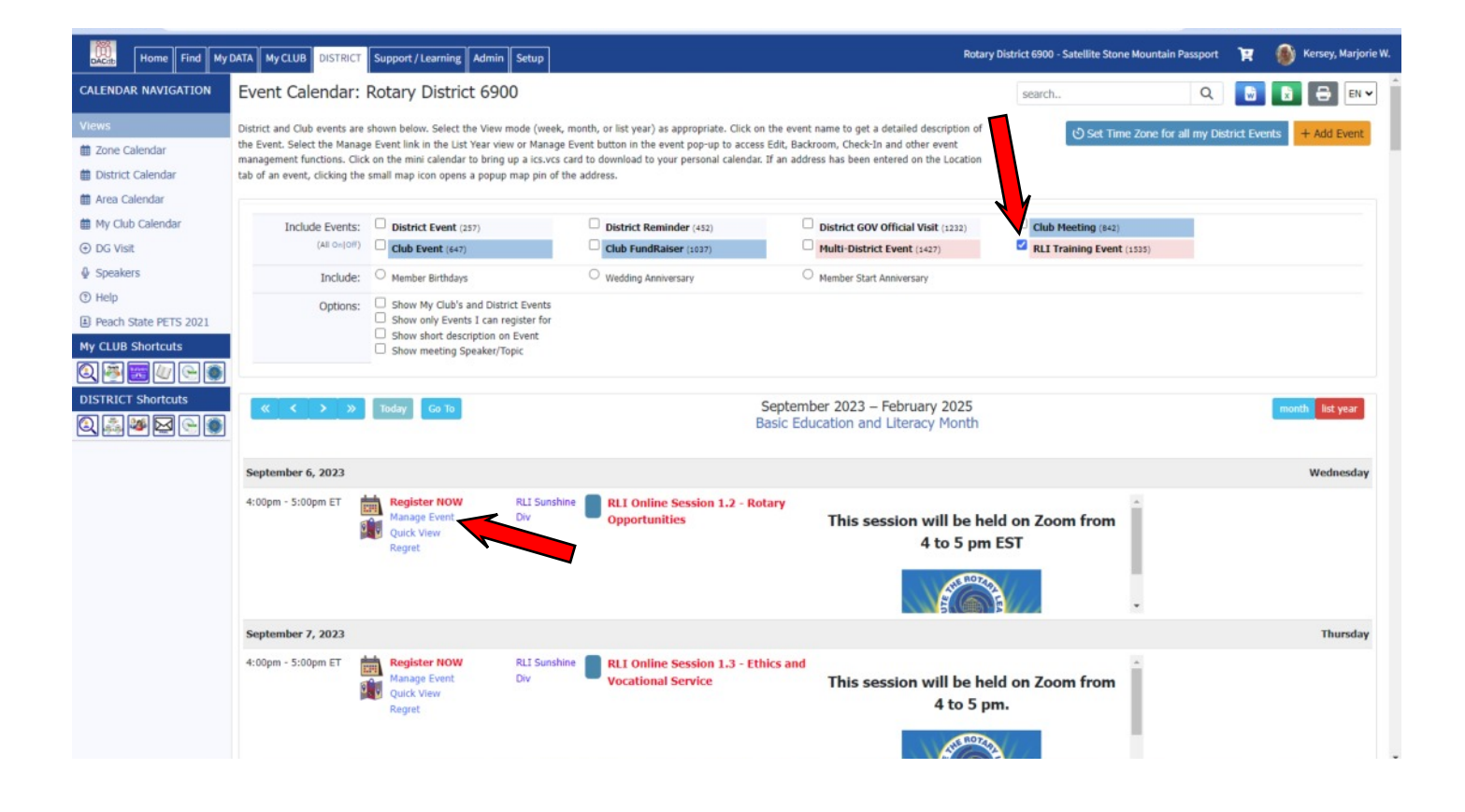

## **Adding Facilitators**

## • Click the FACILITATOR tab at the top of your event

| ← → C = dacdb.c                                                                        | :om/seclogin3.cfm?fw=ID                                                                                                    |                                                                               |                                                |             |                 |                           |               |                   |                                 | ¥ 0                  | 🖬 🤨 단   🖤            | :     |
|----------------------------------------------------------------------------------------|----------------------------------------------------------------------------------------------------|-------------------------------------------------------------------------------|------------------------------------------------|-------------|-----------------|---------------------------|---------------|-------------------|---------------------------------|----------------------|----------------------|-------|
| Home Find My C                                                                         | DATA My CLUB RLI Support / Learn                                                                                                    | ning Admin Setup                                                              | 1                                              |             |                 |                           |               | R                 | LI Sunshine Div - Satellite Sto | ne Mountain Passport | 🛒 🌘 Kersey, Marjoria | ie W. |
| EVENT NAVIGATION Calendar C Edit Event S Backroom C Guest Admin                        | RLI Online Session 3.3<br>Thursday September 12, 2024<br>The event information is listed under th<br>tabs may be displayed.<br>RLI Event!                                  | - Public Imag                                                                 | JC 16+77782208<br>ling on the event options, a | additional  |                 |                           | ×             | Cancel            | Q, View Questions 🕆 Dr          | elete Event 🗗 Clone  | Event 🔁 Update Event | ]     |
| 減日 Rooms<br>減日 New Rooms<br>愛 Enter a Regret<br>器 Resource Manager<br>日 My Event Admin | Information Schedule Map Event Information: * Event Name: Event Status: Event Category:                                                                                    | RLI Online Session           Active         Only           RLI Training Event | Active events will be liste                    | Moderators  | (excepter : mod | Payments<br>erators and I | Notifications | Security          |                                 |                      |                      |       |
| ? Help<br>SETUP<br>#QR Code Setup<br>My CLUB Shortcuts                                 | Club/RLI Name: RLI 9001 Event V Enable Registration: Yes V This is used to enable the registrations for this event. Link: Enter virtual meeting link, include the https:// |                                                                               |                                                |             |                 |                           |               |                   |                                 |                      |                      |       |
| RL1 Shortcuts                                                                          | Speaker: Jamie Mick Topic: Enter an optional meeting topic                                                                                                    |                                                                               |                                                |             |                 |                           |               |                   |                                 |                      |                      |       |
|                                                                                        | Share To:<br>(All on 107)                                                                                                    | G FaceBook     G FaceBook     G FaceBook                                      | X Twitter  R Mastodon                          | C In Linked | 00              | Reddit                    | 🕑 🚱 Pintrest  | ☑ ⊖ PrintFriendly |                                 |                      |                      |       |

- Search for your facilitator in the left hand box and CLICK it
- Click the >> button to move the name to the right hand box
- Click UPDATE EVENT after all names are entered

| Home Find M            | Iy DATA My CLUB                                                                                                    | RLI Support                                                                                                    | t / Learning Adm                                                                                                    | nin Setup                                                    |                              |                               |                              |          |                        |                 |               | R        | LI Sunshine Div - Sa | tellite Stone Mountain Passport | ¥         | Kerse     | ey, Marjorie |
|------------------------|----------------------------------------------------------------------------------------------------|----------------------------------------------------------------------------------------------------|----------------------------------------------------------------------------------------------------|--------------------------------------------------------------|------------------------------|-------------------------------|------------------------------|----------|------------------------|-----------------|---------------|----------|----------------------|---------------------------------|-----------|-----------|--------------|
| VIGATION               | RLI Online                                                                                                    | Session                                                                                                    | 3.3 - Publi                                                                                                    | ic Image                                                     | id=7778                      | 2208                          |                              |          |                        |                 |               |          |                      |                                 |           |           | EN           |
| nt<br>n                | The event inform<br>may be displayed<br>RLI Event!                                                                                                    | ation is listed u                                                                                                    | under the tabs belo                                                                                                    | ow. Dependin                                                 | g on the ev                  | ent options, ac               | iditional tabs               |          |                        |                 |               |          |                      | × Cancel Q View                 | v Questic | ns 🖨 Up   | date Even    |
| min                    | Information                                                                                                    | Schedule                                                                                                    | Map Location                                                                                                    | Links                                                        | Options                      | Questions                     | Moderators                   | Facil    | litators               | Payments        | Notifications | Security |                      |                                 |           | _1        |              |
| ms<br>egret<br>Manager | Select from the<br>To remove a m                                                                                                    | e list of facilitat                                                                                                    | tors on the left and<br>oderator, select the                                                                                                    | d move them<br>em on the rig                                 | to the right<br>ht and use t | box using the<br>he << arrows | >> arrows.<br>to move to the | left box | х.                     |                 |               |          |                      |                                 |           |           |              |
| Admin                  | Selected Faci                                                                                                    | litator Inform                                                                                                    | ation                                                                                                    |                                                              |                              |                               |                              |          |                        |                 |               |          |                      |                                 |           | PMail Fac | ilitators    |
|                        | Selected                                                                                                    | SignUp<br>Avail                                                                                                    | Rating N                                                                                                    | Member Nar                                                   | ne                           | Club Nan                      | ne                           | RLI      | Level                  | Approve<br>Date | Home Phon     | e        | Office Phone         | Cell Phone                      | Emai      |           |              |
| Setup                  |                                                                                                    |                                                                                                    | 0.00                                                                                                    | Aick, Jamie                                                  |                              | Trinity                       |                              | 6950     | Basic                  |                 | 727-857-197   | 1        | 727-835-3035         | 727-6428041                     | jmick     | @tbpm.net |              |
| iortcuts               | Available Fa<br>Adams, Jh. R<br>Adams, John<br>Adzua, Patri<br>Anderson, Dz<br>Arrold, Robe<br>Babbitt, Julia<br>Babbitt, Julia<br>Babbitt, Julia<br>Babbitt, Julia<br>Babbitt, Julia<br>Balme, Davis<br>Berg, Michae<br>Belton, Tracy<br>Berg, Michae | cilitators:<br>by (D6950-St<br>C (D6940-Pr<br>k Eyiche (D7)<br>vild F. (D699<br>rt Wayne Sr.<br>e (D6930-Ver<br>Rose (D6930-<br>d N (D6940-f<br>t Perry III (D<br>Kosa (D6930-<br>McIntyre (D<br>McIntyre (D<br>McIntyre (D<br>1 L. (D6910-B<br>a) (D6990-Key | t. Petersburg)<br>ensacola-Cordow<br>7020-Mandeville)<br>0-Pinecrest Rota<br>(D6890-Winter H<br>on Beach Sunrise<br>0-Eco Friendly)<br>Panama City Bea<br>0-Eco Friendly)<br>950-Hudson)<br>6950-Tarpon Spi<br>950-Hudson)<br>6950-Tarpon Spi<br>950-Hudson)<br>6950-Tarpon Spi<br>950-Hudson)<br>(Disconter) | a)<br>ry Club)<br>Haven)<br>)<br>ches)<br>rings)<br>es-Noon) |                              |                               | Select<br>Mick, J<br><       | ted Fac  | ilitators<br>(D6950-Tr | inity)          |               |          | ×                    |                                 |           |           |              |